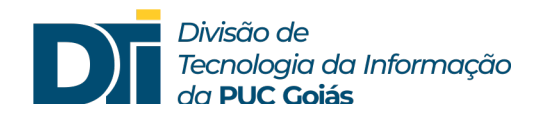

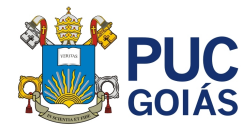

## Assunto: Como assinar e entregar pautas digitalmente?

## Público alvo: Professores

- 1) Após emitir o Certificado Digital ICPEdu e incluir no SOL, acesse o PUC Diário para consolidar, assinar e entregar as pautas.
- 2) Clicar em "PUC Diário".

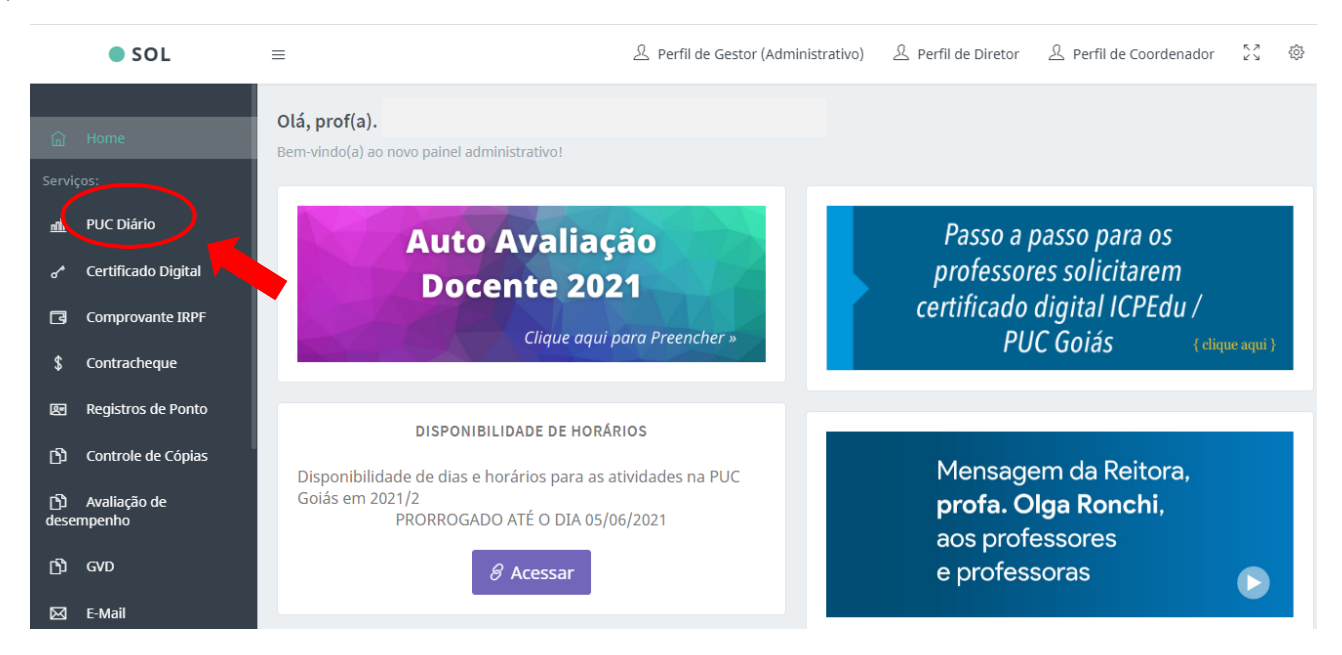

 Para assinar digitalmente é necessário "Consolidar Turma" (a forma de consolidação não sofreu alteração).

|                                                                                                    |   | SOL     | PUC Diário             |             |                      |         |                          |                          | ۵                    | Minhas Disciplinas | ≡ |
|----------------------------------------------------------------------------------------------------|---|---------|------------------------|-------------|----------------------|---------|--------------------------|--------------------------|----------------------|--------------------|---|
| Olá, Prof(a).<br>Matrícula:                                                                        |   |         |                        |             |                      |         |                          | Gestão d<br>18/06/2021 d | de Aulas<br>09:31:56 |                    |   |
| Minhas Disciplinas - Semestre Atual Acessar Semestre Anterior - 2020/2 Entrega online Acesso do Co |   |         |                        |             |                      |         | Acesso do Coorde         | enador                   |                      |                    |   |
|                                                                                                    |   | Código  | Disciplina             | Turma       | Lançar/Editar        |         |                          |                          |                      |                    |   |
|                                                                                                    | + | ENG1960 | TRABALHO FINAL DE CUR  | SO I B01    | 🖌 Aulas e Frequência | 🖍 Notas | Alunos Consolidar Tu     | ırma 🖍 Sala              | Teams Criada         |                    |   |
|                                                                                                    | + | ENG1960 | TRABALHO FINAL DE CUR  | ISO I B02   | 🖌 Aulas e Frequência | 🖍 Notas | 🖍 Alunos 🛛 Consolidar Tu | irma 🖍 Sala              | Teams Criada         |                    |   |
|                                                                                                    | + | ENG1960 | TRABALHO FINAL DE CUR  | SO I 803    | 🖌 Aulas e Frequência | 🖍 Notas | Alunos Consolidar Tu     | ırma 🖍 Sala              | Teams Criada         |                    |   |
|                                                                                                    | + | ENG1960 | TRABALHO FINAL DE CUR  | SO I B04    | 🖌 Aulas e Frequência | 🖍 Notas | Alunos Consolidar Tu     | arma 🖍 Sala              | Teams Criada         |                    |   |
|                                                                                                    | + | ENG3042 | PLANEJ E CONTROLE DA F | PROD II A01 | 🖌 Aulas e Frequência | 🖍 Notas | Alunos Consolidar Tu     | irma 🖍 Sala              | Teams Criada         |                    |   |
|                                                                                                    |   |         |                        |             |                      |         |                          |                          |                      |                    |   |
|                                                                                                    |   |         |                        |             |                      |         |                          |                          |                      |                    |   |

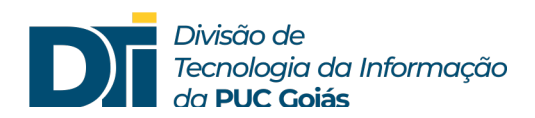

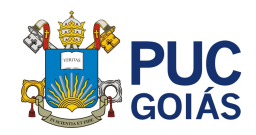

4) Após consolidação acesse o ícone "Entrega online".

| SOL                         | PUC Diário          | ☐ Minhas Disciplina                                             | s 🗏                      |
|-----------------------------|---------------------|-----------------------------------------------------------------|--------------------------|
| Olá, Prof(a).<br>Matrícula: |                     | Gestă<br>23/06/202                                              | ) de Aulas<br>3 19:09:33 |
| Minhas Disciplina           | as - Semestre Atual | Acessar Semestre Anterior - 2022/2 Entrega online Acesso do Coo | denador                  |
|                             |                     |                                                                 |                          |

5) Na tela de entrega de pautas marque a turma que deseja assinar e entregar, digite a senha gerada para o certificado digital e clique em "Entregar Pautas Online".

| Olá, Prof(a).<br>Matricula:<br>Entre<br>Passo 1: Selecione as Turmas que deseja realizar a entrega | ega de Pautas<br>online de Pautas | Gestão c<br>18/06/2021 ( |
|----------------------------------------------------------------------------------------------------|-----------------------------------|--------------------------|
| Entre<br>Passo 1: Selecione as Turmas que deseja realizar a entrega                                | ega de Pautas<br>online de Pautas | 10/00/2021               |
| Entre<br>Passo 1: Selecione as Turmas que deseja realizar a entrega                                | ega de Pautas<br>online de Pautas |                          |
| Passo 1: Selecione as Turmas que deseja realizar a entrega                                         | online de Pautas                  |                          |
| Passo 1. Selecione as furmas que deseja realizar a entrega                                         | onine de Paulas                   |                          |
|                                                                                                    |                                   | Entregar                 |
| Código Disciplina                                                                                  | Turma Status                      | Marcar Todas             |
| ENG3036 GERÊNCIA DE RECURSOS HUMANOS                                                               | A01 Pronto para Entrega           | 🗹 Entregar               |
| Passo 2: Informe a senha do seu Certificado Digital                                                |                                   |                          |
| Senha do Certificado:                                                                              |                                   | •                        |
|                                                                                                    |                                   |                          |
| 1 – Selecionar                                                                                     |                                   |                          |
| pautas                                                                                             | gar Pautas Online                 | 2                        |
| 2 – Digitar a                                                                                      |                                   |                          |
| senha do                                                                                           |                                   |                          |
| certificado                                                                                        | 3                                 |                          |
| 3 – Clicar em                                                                                      |                                   |                          |
| entregar Pautas                                                                                    |                                   |                          |
| Online                                                                                             |                                   |                          |
|                                                                                                    |                                   |                          |
|                                                                                                    |                                   |                          |
|                                                                                                    |                                   |                          |
|                                                                                                    |                                   |                          |
|                                                                                                    |                                   |                          |
|                                                                                                    |                                   |                          |
|                                                                                                    |                                   |                          |

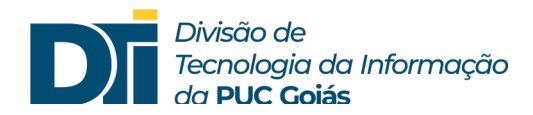

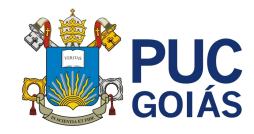

6) Pronto! A confirmação de que a pauta foi assinada e entregue digitalmente pode ser verificada no status
"Entrega Online Realizada" e seguida da data e hora de entrega.

| SOL                                                                         | PUC Diário                   |                              | 🗍 Minhas Disciplinas            |  |  |  |
|-----------------------------------------------------------------------------|------------------------------|------------------------------|---------------------------------|--|--|--|
|                                                                             |                              |                              |                                 |  |  |  |
| Passo 1: Selecione as Turmas que deseja realizar a entrega online de Pautas |                              |                              |                                 |  |  |  |
| Código                                                                      | Disciplina                   | Turma Status                 | Entregar<br>Marcar Todas        |  |  |  |
| ENG3036                                                                     | GERÊNCIA DE RECURSOS HUMANOS | A01 Entrega Online Realizada | Entregue em 18/06/2021 09:49:42 |  |  |  |
| Passo 2: Informe a senha do seu Certificado Digital                         |                              |                              |                                 |  |  |  |
|                                                                             |                              | Senha do Certificado:        | ·                               |  |  |  |
|                                                                             |                              |                              |                                 |  |  |  |
|                                                                             |                              |                              |                                 |  |  |  |